## AGM Zoom toplantısı için Kullanma Talimatlar ve Kurallar

1. 1. Lütfen zoom uygulamasını bilgisayarınıza veya akıllı telefonunuza indirin.

https://zoom.us/download

 "Sign up Free" a tıklayarak Zoom hesapı oluşturabilirsiniz veya "Sign in" a tıklayarak zoom hesapiniza giriş yapabilirsiniz. Alternatif olarak Facebook veya Gmail hesabınızı kullanarak toplantıya giriş yapabilirsiniz.

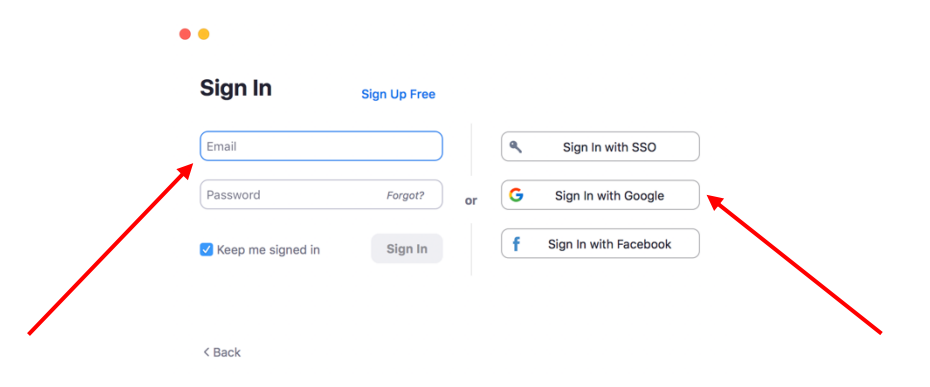

 Giriş yapdiktan sonra, toplantıya katılmak için "join" a tıklayın. Bunun ardında adınızı yazın (isim ve soy isim), kişisel toplantı kimliğinizi (Meeting ID) yazın ve parolanızı girin (Passcode). Sonra toplantıya girmek için tekrar "join" a tıklayın.

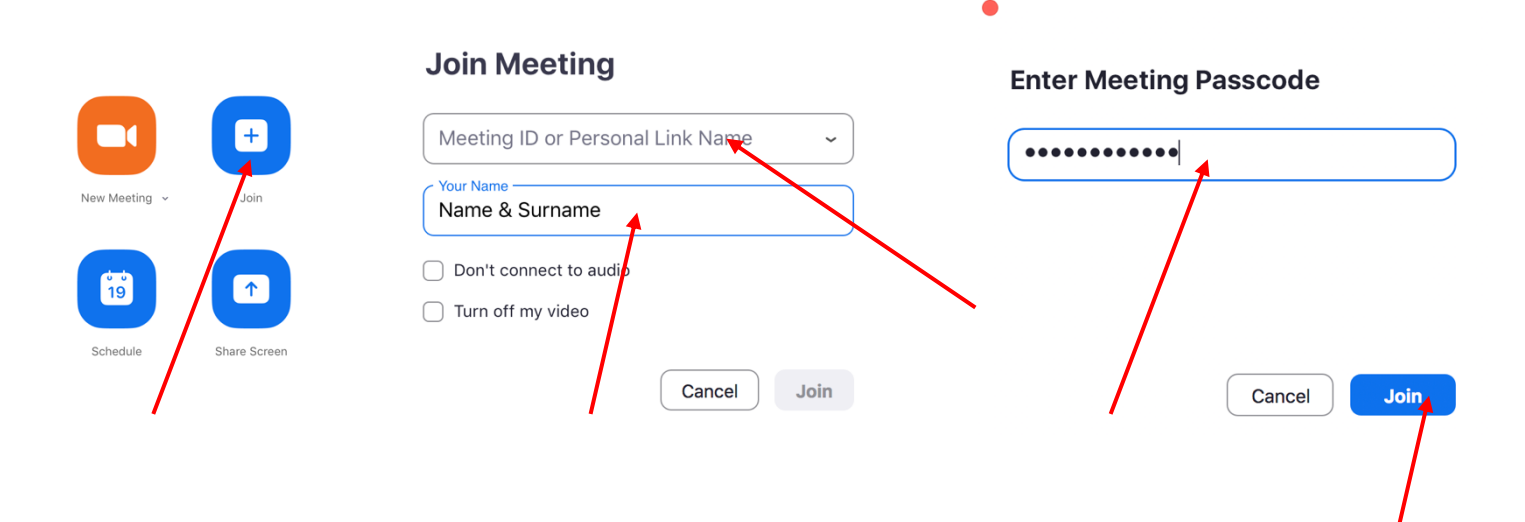

- 4. Toplantı 18: 00'da başlayacak ama bekleme odası 17: 30'da açılacaktır.
- 5. Oylama akşam 18:00'da açılıyor ve 23: 59'da bitiyor.

## Rules:

- 1. 1Toplantıya girdiğinizde üyeyi tanımlayabilmemiz için kameranız her zaman açık KALMALIDIR. Bir üye tanımlanamazsa toplantıdan çıkarılır.
- Ses Gürültüyü kontrol edebilmek için toplantı boyunca sesiniz kapatılacaktır. Bir soru sormak isterseniz, ekranınızın alt kısmındaki "reactions" a tıklayın sonra "raise hand" a tıklayın. Bu işaret toplantı sahibine soru sormak istediğinizi belirtecektir. Sırayla tüm sorular cevaplanacaktır.

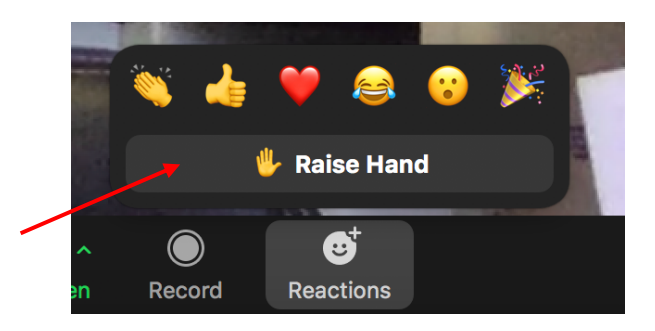

Toplantıya telefonunuz ile katıldığısanız, "more' a tıklamalısın "reactions" sekmesini görmek için.

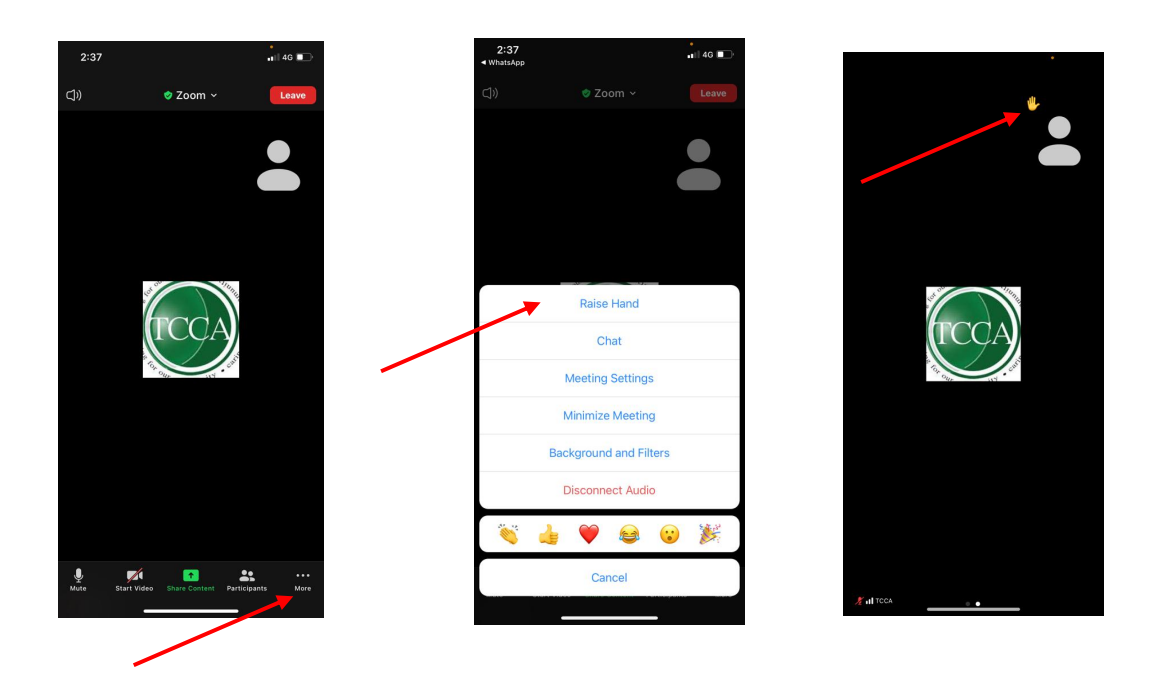

3. Konuşma sırası size geldiğinde toplantı sahibi, kendi sesinizi açabilmeniz için size bir istek gönderecektir.

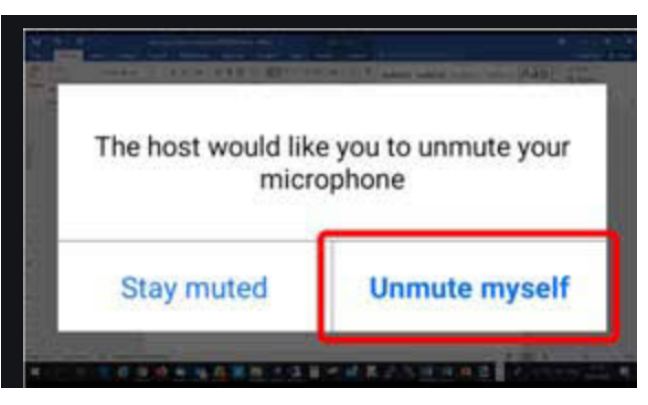

Bu isteği aldıktan sonra kendi sesini açabilirsiniz. "unmute myself" a tıklayın.

4. Sorular sorulduğunda ilgili üye sorunuzu cevaplayacaktır. Başka yorum yapılmayacaktır.

5. Gizlilik nedeniyle toplantının HİÇBİR kaydı alinmasina izin verilmeyecektir ve yasaktir. Toplantı tutanakları için toplantı sahibi tarafından kaydedilecektir. Kayıt daha sonra silinecektir.